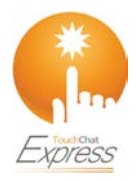

## **TouchChat<sup>®</sup> Express**

Conectándose a la computadora por primera vez

Al conectar su TouchChat Express a una computadora por primera vez para hacer una actualización o una copia de seguridad, aparecerá un mensaje preguntando si quiera "confiar" en la computadora. Presione el botón de Trust (Confiar) para continuar. En un dedicado "TouchChat Express", este mensaje estará escondido detrás de la pantalla de la aplicación. Siga estos pasos para ver el mensaje.

*ilmportante!* Tendrá que repetir estos pasos la primera vez que conecte su equipo a otra computadora.

- Abra iTunes. 1.
- 2. Conecte su cable USB al equipo y a la computadora.
- 3. En el TouchChat Express, toque simultáneamente el botón para la página principal y el botón para encender el equipo hasta que vea una pantalla negra. Esto tomará entre 15 y 30 segundos.
- Suelte el botón de la página principal y el de encender el equipo. El equipo 4. reiniciará. Una vez esto se hava completado, aparecerá el mensaje.

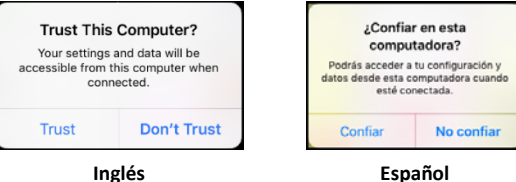

- 5. Toque Trust (Confiar).
- 6. En la computadora, aparecerá un mensaje similar al siguiente:

| (?) iTunes                                                                                                    | (2) iTunes                                                                                                    |
|----------------------------------------------------------------------------------------------------|----------------------------------------------------------------------------------------------------|
| Do you want to allow this computer to access<br>information on "iPad Pro 9.7"?<br>If you don't allow access, you will not be able to manage or sync<br>your iPad with this computer | ¿Desea permitir que este equipo acceda a la<br>información de "iPad Pro"?<br>Si no permite el acceso, no podrá administrar ni sincronizar su<br>iPad con sete en sino. |
| Continue Cancel                                                                                                    | Continuar Cancelar                                                                                                    |

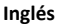

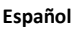

- 7. Toque Continue (Continuar). Verá una barra de progreso.
- Cuando desaparezca la barra de progreso, desconecte el cable USB del 8. equipo e inmediatamente conéctelo nuevamente. Esto regenerará el equipo.
- 9. Ahora puede hacer su actualización o copia de seguridad.